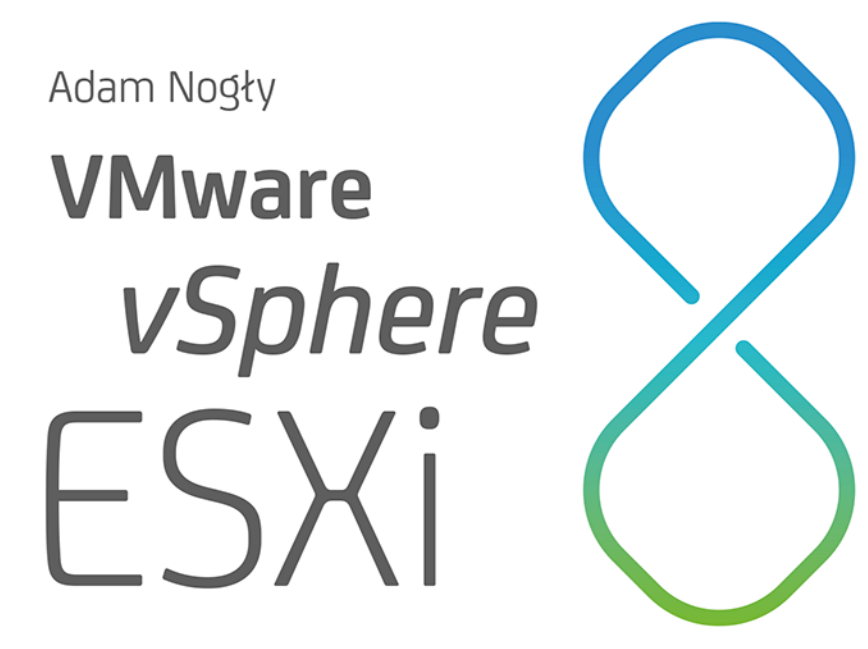

Instalacja, konfiguracja i wprowadzenie do vCenter

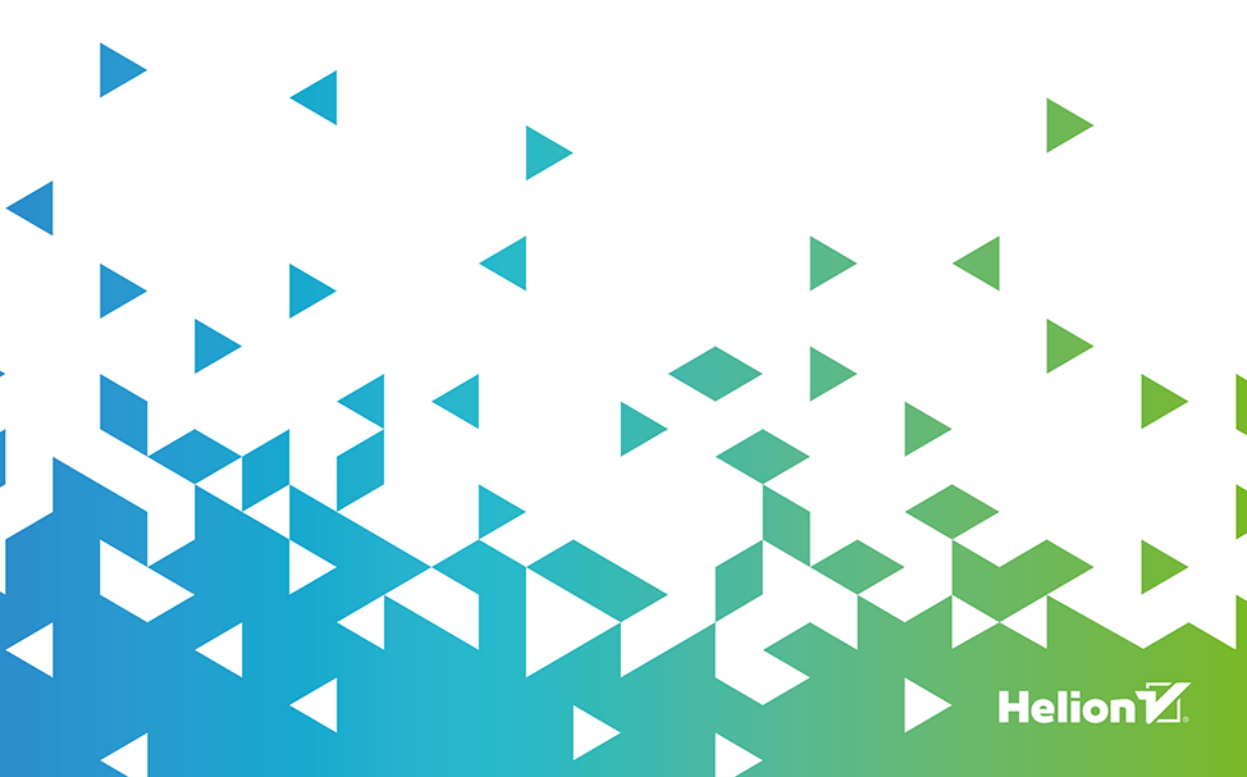

Wszelkie prawa zastrzeżone. Nieautoryzowane rozpowszechnianie całości lub fragmentu niniejszej publikacji w jakiejkolwiek postaci jest zabronione. Wykonywanie kopii metodą kserograficzną, fotograficzną, a także kopiowanie książki na nośniku filmowym, magnetycznym lub innym powoduje naruszenie praw autorskich niniejszej publikacji.

Wszystkie znaki występujące w tekście są zastrzeżonymi znakami firmowymi bądź towarowymi ich właścicieli.

Autor oraz wydawca dołożyli wszelkich starań, by zawarte w tej książce informacje były kompletne i rzetelne. Nie biorą jednak żadnej odpowiedzialności ani za ich wykorzystanie, ani za związane z tym ewentualne naruszenie praw patentowych lub autorskich. Autor oraz wydawca nie ponoszą również żadnej odpowiedzialności za ewentualne szkody wynikłe z wykorzystania informacji zawartych w książce.

Redaktor prowadzący: Małgorzata Kulik

Projekt okładki: Studio Gravite/Olsztyn Obarek, Pokoński, Pazdrijowski, Zaprucki

Materiały graficzne na okładce zostały wykorzystane za zgodą Shutterstock.

Helion S.A. ul. Kościuszki 1c, 44-100 Gliwice tel. 32 230 98 63 e-mail: *helion@helion.pl* WWW: *https://helion.pl* (księgarnia internetowa, katalog książek)

Drogi Czytelniku! Jeżeli chcesz ocenić tę książkę, zajrzyj pod adres *https://helion.pl/user/opinie/vmware* Możesz tam wpisać swoje uwagi, spostrzeżenia, recenzję.

ISBN: 978-83-289-1438-4

Copyright © Helion S.A. 2024

Printed in Poland.

Kup książkę

- Poleć książkę
- Oceń książkę

Księgarnia internetowa
Lubię to! » Nasza społeczność

## Spis treści

|             | Wstęp                                                                   | 7   |
|-------------|-------------------------------------------------------------------------|-----|
| Rozdział 1. | Pobieranie                                                              | 11  |
| Rozdział 2. | Instalacja                                                              | 13  |
| Rozdział 3. | Ustawienia początkowe                                                   | 18  |
|             | 3.1. Konfiguracja sieci                                                 | 18  |
|             | 3.2. Dostęp do konsoli z komputera klienta                              | 24  |
|             | 3.3. Dostęp do powłoki ESXi                                             | 26  |
|             | 3.4. Przypisanie klucza licencyjnego                                    | 29  |
| Rozdział 4. | Aktualizacje                                                            | 32  |
|             | 4.1. Instalowanie łatek (patches)                                       | 32  |
|             | 4.2. Aktualizacja on-line                                               | 40  |
|             | 4.3. Aktualizacja off-line                                              | 46  |
| Rozdział 5. | Ustawienia NTP                                                          | 54  |
| Rozdział 6. | Ustawienia SSH                                                          | 58  |
|             | 6.1. Włączenie usługi SSH                                               | 58  |
|             | 6.2. Autentykacja za pomocą pary kluczy                                 | 61  |
| Rozdział 7. | Ustawienia przechowywania/magazynów                                     | 64  |
|             | 7.1. Dodawanie magazynu — dysk lokalny                                  | 64  |
|             | 7.2. Dodawanie magazynu — zasób NFS                                     | 70  |
|             | 7.3. Rozszerzenie istniejącego magazynu                                 | 76  |
|             | 7.4. Użycie pamięci iSCSI                                               | 83  |
| Rozdział 8. | Ustawienia sieci                                                        | 90  |
|             | 8.1. Dodawanie wirtualnego switcha (Virtual Switch)                     | 90  |
|             | 8.2. Dodawanie grupy portów (Port Group)                                | 93  |
|             | 8.3. Dodawanie portu (uplink)                                           | 95  |
|             | 8.4. Dodawanie wirtualnej karty sieciowej (VMkernel NIC)                | 100 |
| Rozdział 9. | Maszyny wirtualne                                                       | 104 |
|             | 9.1. Wgrywanie obrazu ISO                                               | 104 |
|             | 9.2. Tworzenie maszyny wirtualnej                                       | 107 |
|             | 9.3. Użycie zdalnej konsoli (VMware Remote Console)                     | 115 |
|             | 9.4. Ustawienia dla zagnieżdżonej wirtualizacji (Nested Virtualization) |     |

| Rozdział 13. | Licencje                                               | 175 |
|--------------|--------------------------------------------------------|-----|
| Rozdział 12. | Tworzenie datacenter, klastra HA/DRS, dodawanie hostów | 166 |
| Rozdział 11. | Wdrażanie vCenter                                      |     |
|              | 10.2. Dołączanie ESXi 8 do Active Directory            | 143 |
|              | 10.1. Wymiana certyfikatu                              | 142 |
| Rozdział 10. | Ustawienia systemowe                                   | 142 |
|              | 9.6. Ustawienia przekazywania GPU (GPU Passthrough)    | 135 |
|              | 9.5.2. Linux                                           | 131 |
|              | 9.5.1. Microsoft Windows                               | 125 |
|              | 9.5. Instalacja VMware Tols                            | 125 |

#### 6.1. Włączenie usługi SSH

Po włączeniu usługi SSH można obsługiwać hosta ESXi za pomocą poleceń ze zdalnych komputerów.

Usługa SSH jest domyślnie wyłączona.

Po włączeniu SSH domyślnie włączona jest metoda uwierzytelniania hasłem, a także logowanie z wykorzystaniem konta/użytkownika *root*, dlatego ze względów bezpieczeństwa należy wyłączać usługę SSH, gdy jej działanie nie jest konieczne.

Aby włączyć SSH w ESXi Shell, skonfiguruj w następujący sposób:

```
# uruchom uslugę SSH
[root@vesxi8:~] vim-cmd hostsvc/start_ssh
# wlącz uslugę SSH
[root@vesxi8:~] vim-cmd hostsvc/enable_ssh
# zatrzymaj uslugę SSH
[root@vesxi8:~] vim-cmd hostsvc/stop_ssh
# wylącz uslugę SSH
[root@vesxi8:~] vim-cmd hostsvc/disable_ssh
```

Możliwe jest włączenie SSH w Direct Console.

Zaloguj się na konto użytkownika *root*, a następnie wybierz *Troubleshooting Mode Options/Enable SSH*, co spowoduje uruchomienie się usługi SSH.

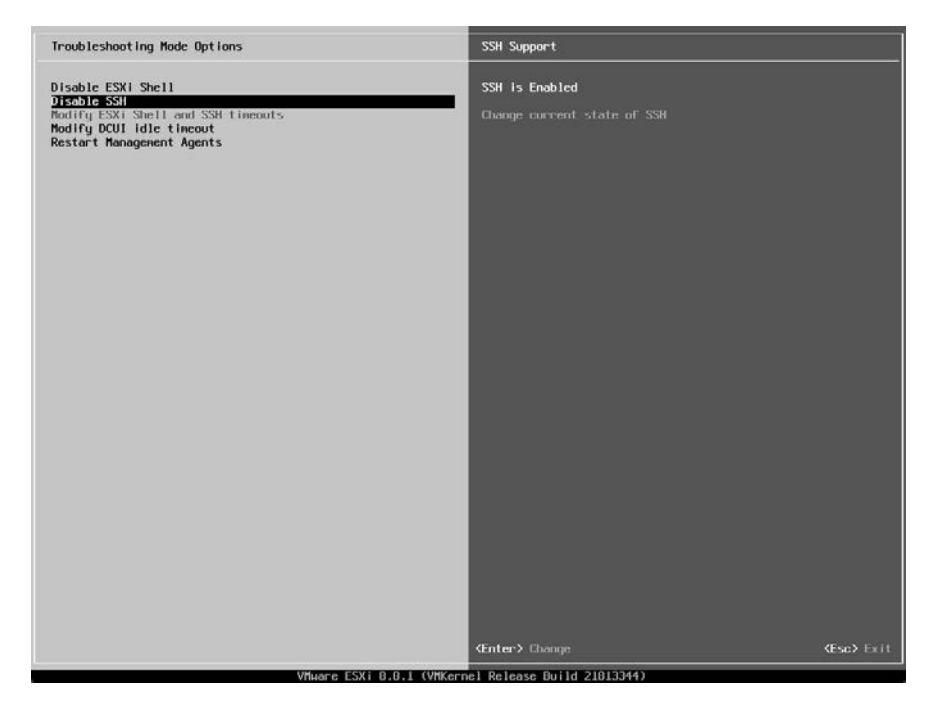

Możliwe jest włączenie usługi SSH w VMware Host Client.

Przejdź do *Navigator/Manage*, a następnie wybierz *TSM-SSH* i kliknij przycisk *Start* w panelu *Services*.

| 🕼 vesx8.zicher.lab - VMware ESXi 🗙 🕂 — 🗆 🗙      |                                                         |                          |                |                                                                                                    |                          |  |  |
|-------------------------------------------------|---------------------------------------------------------|--------------------------|----------------|----------------------------------------------------------------------------------------------------|--------------------------|--|--|
| $\leftarrow$ C $	ilde{A}$ Niezabe               | zpieczona   https://vesxi                               | 8.zicher.lab/ui/#/host/n |                | ` < ☆ ) OD                                                                                                    | ta 🧭 … 🚯                 |  |  |
| vm ESXi Host Client                             |                                                         |                          |                |                                                                                                    | Help •   Q Search        |  |  |
| <ul> <li>Mavigator ≪</li> <li>✓ Host</li> </ul> | vesxi8.zicher.lab - Manage<br>System Hardware Licensing | Packages Services Se     | curity & users |                                                                                                    |                          |  |  |
| Manitor                                         | 🕨 Start 🔳 Stop 🦕                                        | 7 Restart   C Refresh    | Actions        |                                                                                                    | Q, Search                |  |  |
| B constant and the                              | Name 🔺 🚽 🗸                                              | Description ~            | Status ~       | Source ~                                                                                                    | Firewall rules 🗸         |  |  |
| Virtual Machines     0                          | attestd                                                 | attestd                  | Stopped        | Base system                                                                                                    | None                     |  |  |
| Networking                                      | DCUI                                                    | Direct Console UI        | ▶ Running      | Base system                                                                                                    | None                     |  |  |
|                                                 | dpd                                                     | dpd                      | E Stopped      | vmware-dp                                                                                                    | None                     |  |  |
|                                                 | entropyd                                                | entropyd                 | Stopped        | Base system                                                                                                    | None                     |  |  |
|                                                 | gpuManager                                              | gpuManager               | Stopped        | Base system                                                                                                    | None                     |  |  |
|                                                 | kmxd                                                    | kmxd                     | Stopped        | Base system                                                                                                    | None                     |  |  |
|                                                 | lbtd                                                    | Load-Based Teaming Dae   | ▶ Running      | Base system                                                                                                    | None                     |  |  |
|                                                 | lwsmd                                                   | Active Directory Service | M Stopped      | Base system                                                                                                    | None                     |  |  |
|                                                 | ntpd                                                    | NTP Daemon               | M Stopped      | Base system                                                                                                    | ntpClient                |  |  |
|                                                 | nvmf-discoveryd                                         | nvmf-discoveryd          | Stopped        | Base system                                                                                                    | None                     |  |  |
|                                                 | pesed                                                   | PC/SC Smart Card Daemon  | Stopped        | Base system                                                                                                    | None                     |  |  |
|                                                 | ptpd                                                    | PTP Daemon               | Stopped        | Base system                                                                                                    | ptpd                     |  |  |
|                                                 | sfcbd-watchdog                                          | CIM Server               | Stopped        | Base system                                                                                                    | CIMHttpServer, CIMHttps_ |  |  |
|                                                 | sipd                                                    | sipd                     | M Stopped      | Base system                                                                                                    | CIMSLP                   |  |  |
|                                                 | snmpd                                                   | SNMP Server              | M Stopped      | Base system                                                                                                    | snmp                     |  |  |
|                                                 | TSM                                                     | ESXi Shell               | Running        | Base system                                                                                                    | None                     |  |  |
|                                                 | TSM-SSH                                                 | SSH                      | Stopped        | Base system                                                                                                    | None                     |  |  |
|                                                 | vdtc                                                    | VDTC Service             | Running        | Base system                                                                                                    | None                     |  |  |
|                                                 |                                                         |                          |                |                                                                                                    | 22 items                 |  |  |
|                                                 | Recent tasks                                            |                          |                |                                                                                                    | 0                        |  |  |
|                                                 | Test                                                    | terret terrete           |                | noted in the second second sec | Constant a               |  |  |
|                                                 | Task v I                                                | arger • mitato           | a adeded a 3   | karteu v Result -                                                                                                    | Completed • •            |  |  |
|                                                 |                                                         |                          |                |                                                                                                    |                          |  |  |

Aby włączyć automatyczne uruchamianie usługi SSH (czego jak najbardziej nie zalecam wykonywać) wraz ze startem systemu, wybierz *Actions/Policy/Start and stop with host*.

| 🕞 vessi8.zicher.lab - VMware ESXi 🗙 + – – – – X |                                     |                                             |                             |                                |                                     |  |  |
|-------------------------------------------------|-------------------------------------|---------------------------------------------|-----------------------------|--------------------------------|-------------------------------------|--|--|
| $\leftarrow$ C $	riangle$ Niezabe               | ezpieczona   <del>https</del> ://ve | sxi8.zicher.lab/ui/#/host/i                 |                             | AN Q 🏠 🗘                       | ta 🧭 🚯                              |  |  |
| vm ESXi Host Client                             |                                     |                                             |                             | root@vesxi8.zicher.lab +       | Help •   Q Search                   |  |  |
| ☆ Navigator ≪                                   | vesxi8.zicher.lab - Manage          |                                             |                             |                                |                                     |  |  |
| V 🗒 Host                                        | System Hardware Licens              | ing Packages Services S                     | ecurity & users             |                                |                                     |  |  |
| Manage<br>Monitor                               | ► Start E Stop                      | Ø Restart   C Refresh                       | Actions                     |                                | Q, Search                           |  |  |
| A Virtual Machiner                              | Name 🔺                              | <ul> <li>Description</li> </ul>             | s TSM-SSH                   | ×                              | Firewall rules v                    |  |  |
| Storage 0                                       | attestd                             | attestd                                     | 💭 Restart                   | ystem                          | None                                |  |  |
| Ø Networking                                    | DCUI                                | Direct Console UI                           | Start                       | ystem                          | None                                |  |  |
| · · ·                                           | dpd                                 | dpd                                         | Stop                        | e-dp                           | None                                |  |  |
|                                                 | entropyd                            | entropyd                                    |                             | ystem                          | None                                |  |  |
|                                                 | gpuManager                          | Start and stop with firewall por            | ts 🔀 Policy                 | ▶ vstem                        | None                                |  |  |
|                                                 | kmxd                                | Start and stop with host                    | Stopped                     | Base system                    | None                                |  |  |
|                                                 | lbtd 🗸                              | <ul> <li>Start and stop manually</li> </ul> | Start and stop this service | ce when the host is started an | d stopped                           |  |  |
|                                                 | lwsmd                               | Active Directory Service                    | - M stopped                 | uese system                    | Note                                |  |  |
|                                                 | ntpd                                | NTP Daemon                                  | Stopped                     | Base system                    | ntpClient                           |  |  |
|                                                 | nvmf-discoveryd                     | nvmf-discoveryd                             | Stopped                     | Base system                    | None                                |  |  |
|                                                 | pesed                               | PC/SC Smart Card Daemon                     | Stopped                     | Base system                    | None                                |  |  |
|                                                 | ptpd                                | PTP Daemon                                  | Stopped                     | Base system                    | ptpd                                |  |  |
|                                                 | sfcbd-watchdog                      | CIM Server                                  | Stopped                     | Base system                    | CIMHttpServer, CIMHttps_            |  |  |
|                                                 | slpd                                | slpd                                        | Stopped                     | Base system                    | CIMSLP                              |  |  |
|                                                 | snmpd                               | SNMP Server                                 | Stopped                     | Base system                    | snmp                                |  |  |
|                                                 | TSM                                 | ESKi Shell                                  | ▶ Running                   | Base system                    | None                                |  |  |
|                                                 | TSM-SSH                             | SSH                                         | Running                     | Base system                    | None                                |  |  |
|                                                 | vdtc                                | VDTC Service                                | Running                     | Base system                    | None                                |  |  |
|                                                 |                                     | 0                                           |                             |                                | 22 items                            |  |  |
|                                                 | 🖾 Recent tasks                      |                                             |                             |                                | 5                                   |  |  |
|                                                 | Task ~                              | Target ~ Initiat                            | or 🗸 Queued 🗠               | Started ~ Result A             | ✓ Completed ▼                       |  |  |
|                                                 | Refresh Services                    | veski8.zicher.lab root                      | 06/24/2023 19:52:16         | 06/24/2023 19:52:16 🖉 Complete | ed successfully 06/24/2023 19:52:16 |  |  |
|                                                 | Start Service                       | vesxi8.zicher.lab root                      | 06/24/2023 19:52:16         | 06/24/2023 19:52:16 🕲 Complete | d successfully 06/24/2023 19:52:16  |  |  |
| https://vesxi8.zicher.lab/ui/                   |                                     | ц.                                          |                             | η                              |                                     |  |  |

Sprawdź możliwość dostępu/logowania do hosta ESXi 8 za pomocą SSH.

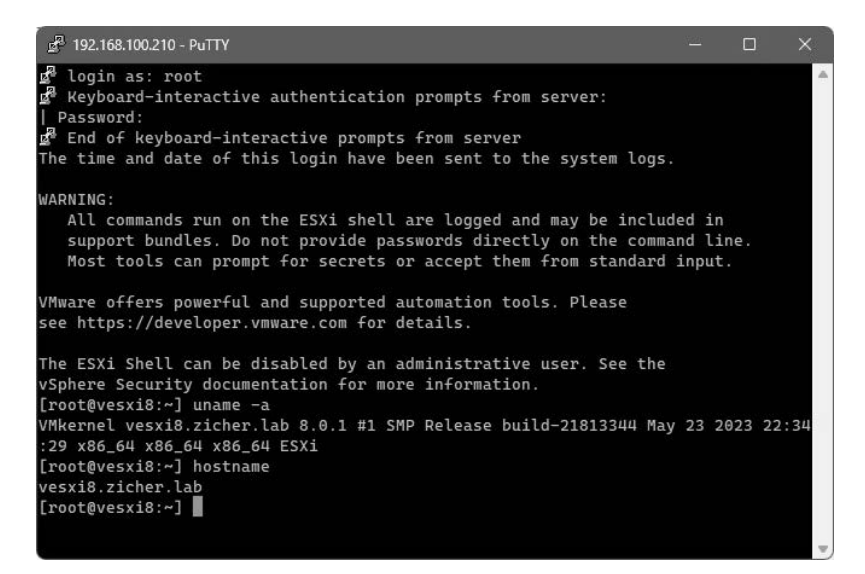

### 6.2. Autentykacja za pomocą pary kluczy

Wygeneruj parę kluczy SSH i ustaw uwierzytelnianie właśnie za pomocą pary kluczy.

Jeśli chcesz zawsze mieć włączoną usługę SSH, powinieneś ustawić logowanie za pomocą pary kluczy, a także wyłączyć metodę uwierzytelniania hasłem.

Wygeneruj parę kluczy SSH w powłoce hosta ESXi 8.

```
# utwórz parę kluczy
[root@vesxi8:~] /usr/lib/vmware/openssh/bin/ssh-keygen
Generating public/private rsa key pair.
# ustaw lokalizację magazynu kluczy w następujący sposób (domyślnie w ESXi sshd_config)
# dla innych użytkowników \Rightarrow/etc/ssh/keys-(nazwa użytkownika)
Enter file in which to save the key (//.ssh/id_rsa): /etc/ssh/keys-root/id rsa
Enter passphrase (empty for no passphrase): # wpisz hasło klucza
Enter same passphrase again: # wpisz ponownie hasło klucza
Your identification has been saved in /etc/ssh/keys-root/id_rsa
Your public key has been saved in /etc/ssh/keys-root/id rsa.pub
The key fingerprint is:
SHA256:b9GcY5ENOsKjj6KLmPbumbdJ6KLYH7wnZ/rR2d00J0I root@vesxi8.zicher.lab
The key's randomart image is:
+---[RSA 3072]----+
      =
          . . . .
    ++
           +..+
     0 + . 00 .
  +.+.00
 ..o Soo O
    .. .o.=.B o
    .00..E = 0
|.*..*+=. . .
|B B0*@o
+----[SHA256]----+
[root@vesxi8:~] 11 /etc/ssh/keys-root
total 16
                                        512 Jun 24 19:23 .
drwxr-xr-x
              1 root
                         root
            1 root
drwxr-xr-x
                       root
                                        512 Jun 24 17:28 ..
-rw----T
                        root
           1 root
                                          0 May 24 05:35 authorized keys
-rw-----
            1 root
                        root
                                        2655 Jun 24 19:23 id rsa
                                         576 Jun 24 19:23 id rsa.pub
-rw-r--r--
             1 root
                         root
[root@vesxi8:~] cat /etc/ssh/keys-root/id rsa.pub >> /etc/ssh/keys-root/authorized keys
# aby również wyłączyć metodę uwierzytelniania poprzez wprowadzenie hasła, ustaw w następujący sposób
# tę opcję w pliku konfiguracyjnym [sshd_config].
[root@vesxi8:~] vi /etc/ssh/sshd_config
# linia 32: ustaw
PasswordAuthentication no
# linia 33: dodaj
KbdInteractiveAuthentication no
[root@vesxi8:~] /etc/init.d/SSH restart
SSH login disabled
SSH login enabled
```

Przenieś tajny klucz */etc/ssh/keys-root/id\_rsa* z hosta ESXi 8 na dowolny komputer kliencki i zweryfikuj dostęp SSH za pomocą uwierzytelniania parą kluczy.

W tym przykładzie komputerem klienckim jest komputer z systemem Microsoft Windows 10. Uruchom PowerShell na komputerze klienckim.

# utwórz katalog [.ssh], jeśli nie istnieje
PS C:\Users\Administrator.VWC01> mkdir .ssh
PS C:\Users\Administrator.VWC01> cd .ssh
PS C:\Users\Administrator.VWC01\.ssh> scp root@192.168.100.210:/etc/ssh/keys-root/id\_rsa ./
Password: # wpisz haslo
id rsa 100% 2655 2.6KB/s 00:00

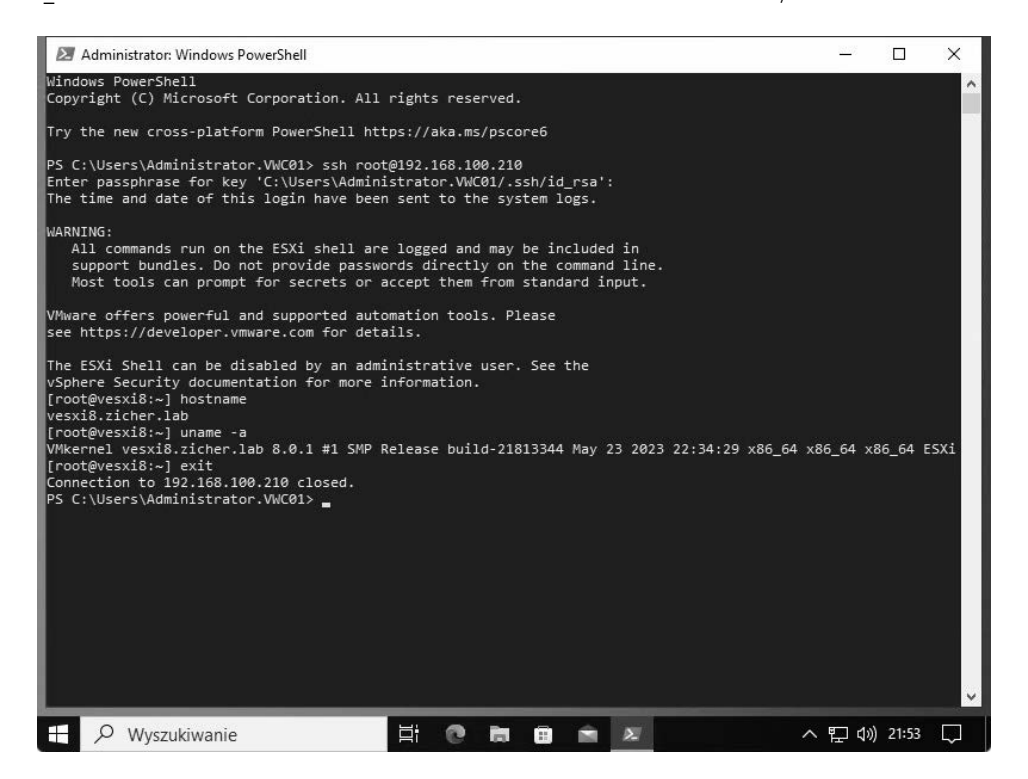

W poniższym przykładzie zalogujemy się za pomocą pary kluczy z systemu Rocky Linux 9.

```
[root@vrl01 ~]# cd .ssh/
[root@vrl01 .ssh]# scp root@192.168.100.210:/etc/ssh/keys-root/id rsa ./
The authenticity of host '192.168.100.210 (<no hostip for proxy command>)' can't be
established.
ECDSA key fingerprint is SHA256:GuBmPrfd2hYjN/JZC4enBrmVuNj0YUhB9an3DEJNPn8.
This key is not known by any other names
Are you sure you want to continue connecting (yes/no/[fingerprint])? yes
Warning: Permanently added '192.168.100.210' (ECDSA) to the list of known hosts.
(root@192.168.100.210) Password: # wpisz haslo
                                                                100% 2655
                                                                              3.7MB/s
                                                                                        00:00
id rsa
[root@vr]01 .ssh]# ssh root@192.168.100.210
Enter passphrase for key '/root/.ssh/id_rsa': # wpisz haslo klucza
The time and date of this login have been sent to the system logs.
```

WARNING: All commands run on the ESXi shell are logged and may be included in support bundles. Do not provide passwords directly on the command line. Most tools can prompt for secrets or accept them from standard input.
VMware offers powerful and supported automation tools. Please see https://developer.vmware.com for details.
The ESXi Shell can be disabled by an administrative user. See the vSphere Security documentation for more information. [root@vesxi8:~] uname -a
VMwere lyesxi8 zicher lab 8 0 1 #1 SMP Release build-21813344 May 23 2023 22:34:29 x86 (

VMkernel vesxi8.zicher.lab 8.0.1 #1 SMP Release build-21813344 May 23 2023 22:34:29 x86\_64 →x86\_64 x86\_64 ESXi [root@vesxi8:~] hostname vesxi8.zicher.lab

# PROGRAM PARTNERSKI — GRUPY HELION

1. ZAREJESTRUJ SIĘ 2. PREZENTUJ KSIĄŻKI 3. ZBIERAJ PROWIZJĘ

Zmień swoją stronę WWW w działający bankomat!

Dowiedz się więcej i dołącz już dzisiaj! http://program-partnerski.helion.pl

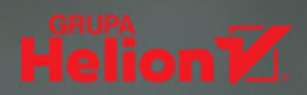

## Wykorzystaj infrastrukturę na maksa!

Wirtualizacja serwerów pozwala lepiej korzystać z posiadanego sprzętu. Dzięki niej możliwe jest zwiększenie elastyczności systemu i usprawnienie zarządzania infrastrukturą IT. Spośród wielu platform wirtualizacyjnych dostępnych na rynku wyróżnia się VMware ESXi 8 — jeden z najbardziej zaawansowanych i wszechstronnych produktów, oferujący administratorom systemów kompleksowe rozwiązania. Wśród jego zaawansowanych funkcji znajdują się między innymi obsługa kontenerów, automatyzacja zarządzania, wsparcie dla najnowszych technologii sprzętowych, a także zintegrowane narzędzia do monitorowania i optymalizacji wydajności.

Ta książka stanowi swojego rodzaju przewodnik po VMware ESXi 8, przeznaczony zarówno dla początkujących użytkowników, którzy dopiero rozpoczynają przygodę z wirtualizacją systemów operacyjnych, jak i dla doświadczonych administratorów systemów, pragnących pogłębić wiedzę i umiejętności w zakresie konfiguracji, zarządzania i utrzymania infrastruktury wirtualizacyjnej opartej na VMware ESXi 8.

## Dzięki książce:

- Dowiesz się, jak zainstalować platformę VMware ESXi i jak przeprowadzić konfigurację sieciową
- Nauczysz się przeprowadzać aktualizację systemu
- Poznasz sposoby zarządzania maszynami wirtualnymi
- Zgłębisz zasady implementacji zaawansowanych funkcji (na przykład przekazywania GPU, integracji z Active Directory)
- Przyswoisz zaawansowane zagadnienia związane z vCenter

**Adam Nogły** pochodzi z Rybnika. Ukończył studia na Wydziale Techniki i Informatyki Wyższej Szkoły Humanistyczno-Ekonomicznej w Łodzi ze specjalizacją w zakresie sieci. Od kilku lat prowadzi stronę internetową poświęconą instalacji i konfiguracji sieciowych systemów operacyjnych. Jego pasje poza informatyką to planespotting, jazda na rowerze oraz modelarstwo.

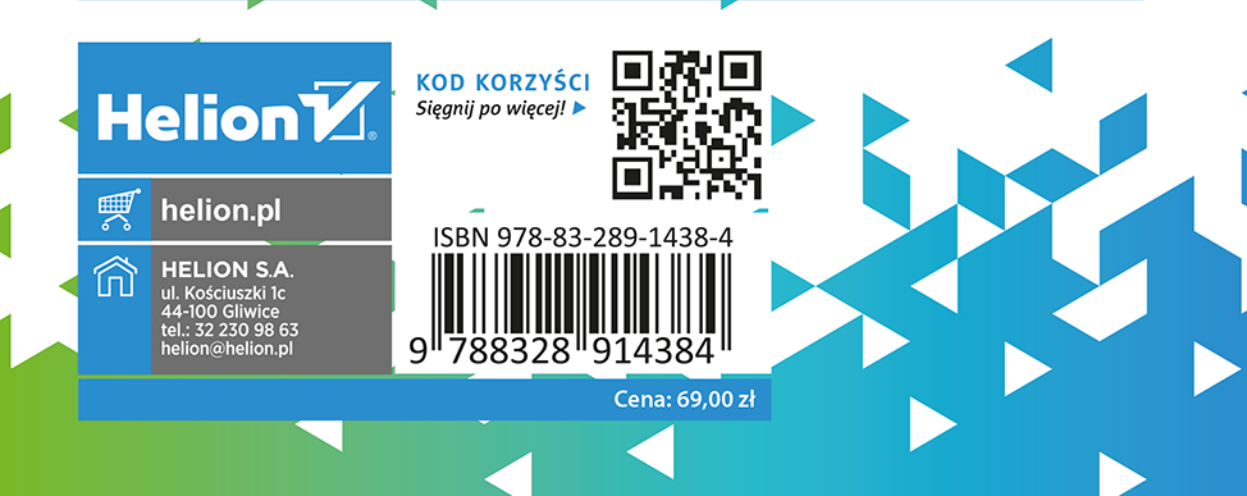